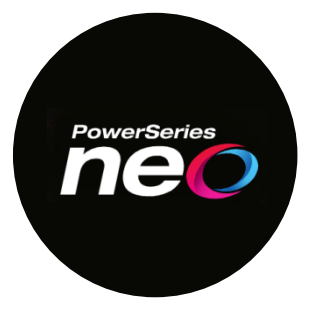

### NEO HS2LCD(RF)(P)

From time to time, there are enhancements and feature upgrades to most electronic components in the security industry. DSC has designed the NEO platform to be flash upgradable, allowing the platform to migrate into the future. This process allows you to upgrade/update the firmware in the Corbus modules, instead of replacing the hardware.

### **Technical Advisory**

Some of the HS2LCD and HS2LCDRF keypads are displaying incorrect programming messages / fields. The affected keypads were shipped in the period beginning May 30, 2022 to July 18, 2022.

Refer to the July 20, 2022 Technical Advisory Bulletin for more details:

https://cms.dsc.com/download.php?t=1&id=26574

### Affected Keypads

HS2LCD(RF)(P)

The firmware update process is completed through the Flash Wizard feature built into the DLS5 software.

The DLS5 software can be downloaded from the DSC website:

http://www.dsc.com/index.php?n=library&o=software

\*\*\* Dealer Login Required \*\*\*

To register for a Dealer Login visit:

http://www.dsc.com/index.php?o=register

### Step 1:

On the Start Page of the DLS5 software open / create an account and upload the existing panel.

\*\*\* Save account file and disconnect the software session for the panel \*\*\*

### Step 2:

Select 'Tools' / 'Flash Wizard':

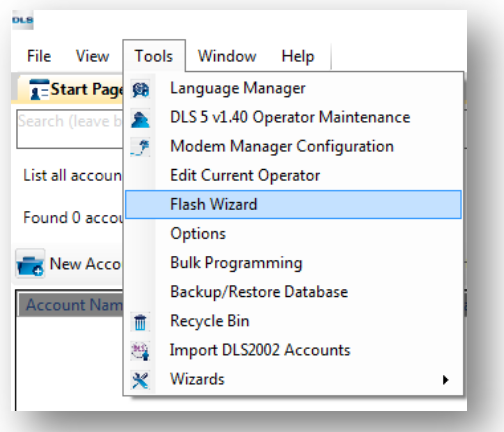

### Step 3:

A) Download the Firmware Files by clicking on 'Web': \*\*\* This step requires internet access \*\*\*

| PLe Flash Utility |                          |                        |
|-------------------|--------------------------|------------------------|
|                   | Flash Wizard             |                        |
|                   | Please select a COM Port |                        |
|                   | Disessed at a leaded     | •                      |
|                   |                          |                        |
|                   |                          | Rrowse                 |
|                   |                          | 🞯 Web                  |
|                   |                          |                        |
|                   |                          |                        |
|                   |                          |                        |
|                   |                          | 🕸 Back Next 🌩 Cancel 🔀 |
|                   | Ready                    |                        |

B) Double click on the desired Firmware File to download:

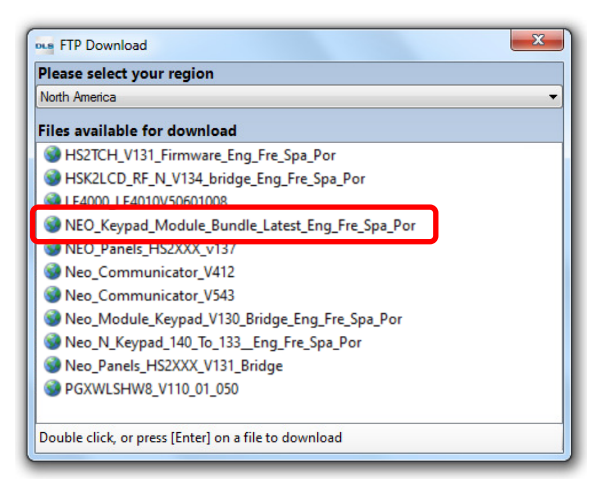

Neo\_Keypad\_Modules \_Bundle\_Latest\_Eng\_Fre\_Spa\_Por

C) Save the Firmware File by clicking 'Save':

|                 |                |                  |               | 1.5.10        |      | _ |
|-----------------|----------------|------------------|---------------|---------------|------|---|
| Organize 🔻 New  | folder         |                  |               |               |      | ( |
| 🔆 Favorites     | Name           |                  |               | Date modified | Туре |   |
| Nesktop         |                |                  |               |               |      |   |
| 鷆 Downloads     | -              |                  |               |               |      |   |
| 归 Recent Places | -              |                  |               |               |      |   |
| 词 Libraries     |                |                  |               |               |      |   |
| Documents       |                |                  |               |               |      |   |
| 🁌 Music         |                |                  |               |               |      |   |
| Pictures        |                |                  |               |               |      |   |
| 📕 Videos        |                |                  | III           |               |      | • |
| File name:      | NEO_Keypad_Mod | lule_Bundle_Late | st_Eng_Fre_Sp | a_Por.flash   |      |   |
| Save as type: F | lash Files     |                  |               |               |      |   |

### Step 4:

Begin the Keypad Firmware Update process:

A) Select the Firmware File by clicking 'Browse':

| 🚥 Flash Utility |                                    | ×        |
|-----------------|------------------------------------|----------|
|                 | lash Wizard                        |          |
| 2               | Please select a COM Port           |          |
|                 | Please select a file to be loaded. |          |
|                 |                                    | Rrowse   |
|                 |                                    | 🎯 Web    |
|                 |                                    |          |
|                 |                                    |          |
|                 | 🗢 Back Next 🗢                      | Cancel 🔀 |
|                 | Ready                              |          |

B) Select the desired Firmware File and click 'Open':

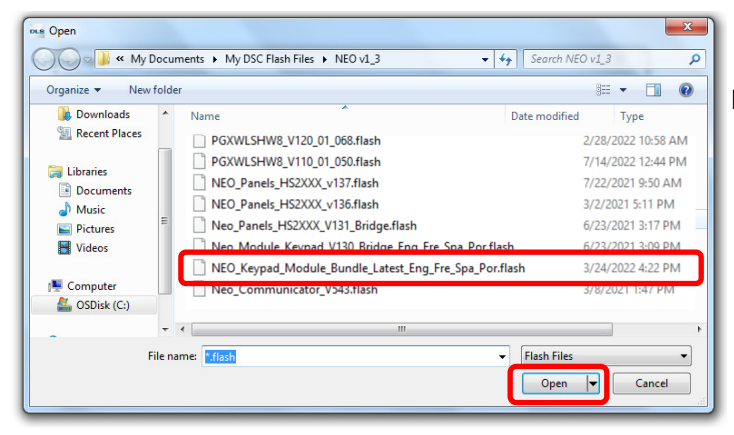

Neo\_Keypad\_Modules \_Bundle\_Latest\_Eng\_Fre\_Spa\_Por

C) Select and verify the COM Port and click 'Next':

| Flash Utility |                               |                        |                      |          |                                                     |  |
|---------------|-------------------------------|------------------------|----------------------|----------|-----------------------------------------------------|--|
| Flash Wizard  |                               |                        |                      |          |                                                     |  |
|               |                               | elect a COM Part       |                      |          |                                                     |  |
|               | COM6 - USB Serial Port (COM6) |                        |                      |          |                                                     |  |
|               | Please                        | select a file to be lo | aded.                |          |                                                     |  |
|               | C:\Use                        | ers\jjohns37\Docu      | ments\My DSC Flash F | iles\NE( | O_Keypad_Module_Bundle_Latest_Eng_Fre_Spa_Por.flash |  |
|               | Flash Type: Bund              | lled 17 Modules        | Flash Date: 12/11/20 | 20       | 🜉 Browse                                            |  |
|               | Device Type                   | File Version           | File Build Number    | ^        | S Web                                               |  |
|               | HS2TCH v1.35 003              |                        |                      |          |                                                     |  |
|               | HS2ICONRF                     | v1.35                  | 003                  |          |                                                     |  |
|               | HS2ICON                       | v1.35                  | 003                  |          |                                                     |  |
|               | HS2LCDRF                      | v1.35                  | 003                  | ~        |                                                     |  |
|               | Click [Next] to con           | ntinue                 |                      |          |                                                     |  |
|               |                               |                        |                      |          | 🗢 Back Next 🌩 Cancel 🔀                              |  |
|               | Ready                         |                        |                      |          |                                                     |  |

D) Connect the PC-Link Adapter onto the PCLINK\_2 at the top of the control panel. The 4 Pin PC-Link Adapter connects to the first 4 pins of PCLINK\_2, leaving 5 pin "RED" exposed.

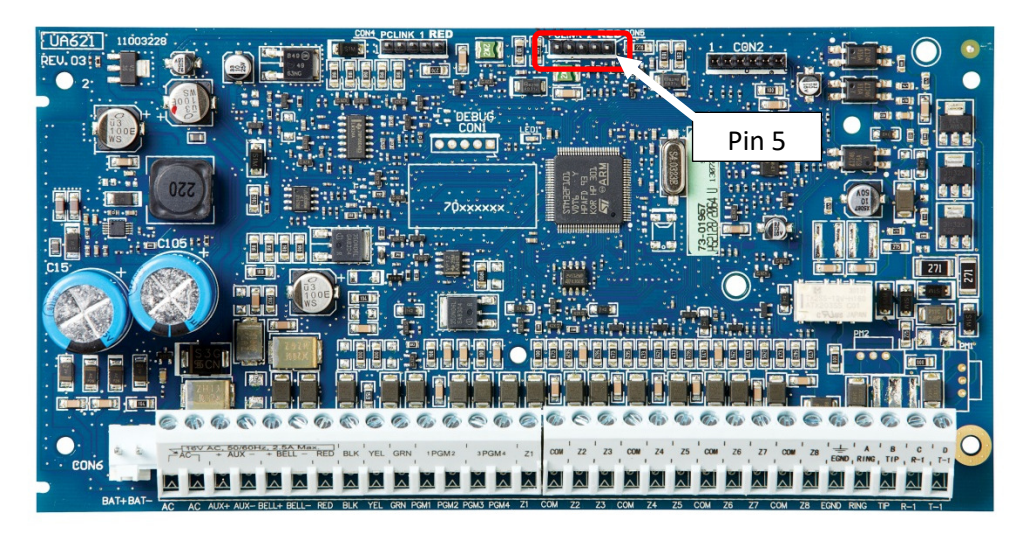

- Tech Tip: YOU MUST USE PCLINK\_2 FOR THE FLASH UPDATE PROCESS.
- > **Tech Tip:** The PC-Link Adapter is connected to the panel "jack-side up".

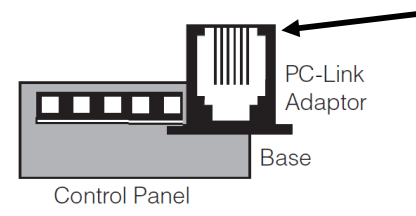

E) Confirm that the required programming settings are correct:

Section [382] toggle Option 5 "ON" ~ Alternate Communicator Enabled - Y

Section [401] toggle Option 7 "ON" ~ Alternate Communicator DLS - Y

Click 'Next':

| Flash Utility |                                                                                         | X                      |
|---------------|-----------------------------------------------------------------------------------------|------------------------|
|               | Power Resi Flash Utility                                                                |                        |
|               | Connect the PC Link cable to the panel (PCLink2) now                                    |                        |
|               | Section [382] Option [5] and [401] Option [7] Must Be Enabled To Start Firmware Upgrade |                        |
|               | Click [Next] to continue                                                                | 🗢 Back Next 🌩 Cancel 🔀 |
|               | Ready                                                                                   |                        |

F) Once the Firmware Update process has confirmed the current module firmware, click 'Next':

| Flash Utility      |                                                                                                    |                                                                                                    | ×                      |  |  |
|--------------------|----------------------------------------------------------------------------------------------------|----------------------------------------------------------------------------------------------------|------------------------|--|--|
| Current Panel Info |                                                                                                    |                                                                                                    |                        |  |  |
|                    | HS2064 E v1 3CP-01<br>Version: 135<br>Test: 102<br>Box Code Version: 1.10.00.003<br>HS2LCDRF<br>Current Settings (software in the panel)<br>Slot 1<br>Part Identification: HS2LCDRFP<br>Program Version: 1.35.01.003<br>Boot Code Version: 1.00.00.001 | New Settings (software to be flashed)<br>Device type: HS2LCDRF<br>File Version: v1.35<br>File Suff: 001<br>File Date: 11/12/2020 |                        |  |  |
|                    | Click [Next] to load this Flash version                                                                                                    |                                                                                                    |                        |  |  |
|                    |                                                                                                    |                                                                                                    | 🗢 Back Next 🎐 Cancel 🔀 |  |  |
|                    | ready to program                                                                                                    |                                                                                                    |                        |  |  |

- G) The Firmware Update process with automatically proceed:
  - > Once the 'Neo\_Keypad\_Modules\_Bundle\_Latest\_Eng\_Fre\_Spa\_Por' has run click 'Finish'.

| ••• Flash Utility |                                                                          |
|-------------------|--------------------------------------------------------------------------|
|                   | Finished                                                                 |
|                   | HS2064 E v1.3CP-01<br>Version: 1.35<br>Test: 012                         |
|                   | HS2LCDRF                                                                 |
|                   | Current Settings (software in the panel)                                 |
|                   | Slot 1<br>Part Identification: HS2LCDRFP<br>Program Vension: 1.35.01.003 |
|                   |                                                                          |
|                   | Click (Back) to flash another unit, or (Finish) to close                 |
|                   | Finished                                                                 |

H) The Keypad Firmware Update process is complete.

Tech Tip: If an Alternative Communicator is not going to be reconnected or used, change the following programming in Section [382] back to default: Section [382] toggle Option 5 "OFF" ~ Alternate Communicator Enabled - N

#### Notes:

#### 4.7.6 Remote Firmware Upgrade

Firmware upgrades can be automatically pushed to the alarm panel and modules from Connect 24 or DLS. A message is displayed on LCD keypads indicating a firmware upgrade is available. On all keypads, the blue proximity tag bar flashes one second on - one second off.

Users authorize the firmware upgrade through [\*][6][Master Code][17].

During the update, a message indicating that a firmware upgrade is in progress is displayed on the LCD keypad. If the firmware update fails, an error message is displayed on LCD keypads.

Firmware updates are performed under the following conditions:

- · The system is not armed
- No AC trouble is present
- · No low battery trouble is present
- No FTC trouble is present
- · Every alarm in memory has been viewed
- No events are being communicated
- · An alternate communicator is present

Remote firmware upgrade is possible for the following modules:

- · hardwired keypads, including HS2LCDRF
- wireless transceivers
- · alternate communicators

Note: For UL listed installations, do not use remote programming unless an installer is on the premises.

### 4.8 Local Firmware Upgrade

Alarm panel firmware can be upgraded locally via DLS. Firmware upgrade prevention rules are ignored when performing a local firmware upgrade.

Note: [382][5] must be enabled to perform a local firmware upgrade.

To perform a local firmware upgrade:

1. Remove the front cover of the alarm panel and plug the DLS header into the PCLink 2 connector on the alarm controller.

2. Open the Flash Utility within DLS, select the latest firmware file from the Web or browse to a saved flash file on your hard drive. Follow the steps as prompted by the Flash Utility application. A message is displayed when download is complete.

3. Once the firmware update is complete, the system powers up.